# Login screen

| Assoc                                      | VA SCOTIA<br>IATED UNIVERSITIES<br>Engineering Programs |       |        |
|--------------------------------------------|---------------------------------------------------------|-------|--------|
|                                            |                                                         | Login |        |
| Login Password Forgot V Remember me Log in | password?                                               |       |        |
| Site best viewed in Mozilla Firefox :      | 3.0                                                     |       | Credit |

Fig 2: Here any user can login with his login credentials. Depending on the type of user, he is redirected to the corresponding page.

#### Student's Dahsboard

| NOVA SCOTIA<br>ASSOCIATED UNIVERSITIES<br>Engineering Programs              |                        |                                           |
|-----------------------------------------------------------------------------|------------------------|-------------------------------------------|
|                                                                             | Logout                 | Home                                      |
| Courses Completed                                                           |                        |                                           |
| (8) Math I (Calculus I); Math II (Calculus II); Physics I; Physics II; Chem | istry I; Chemistry II; | Engineering Design & Graphics I; Statics; |
| Enter Choices                                                               |                        |                                           |

Fig 3: After signing in, a student can see the courses he has completed. Here he sees that he has completed in total 8 courses and the names of courses are given afterwards. Student may click on "Enter Choices" to enter his choices for engineering programs.

#### **Student's Choices:**

| First Choice                                  | Discipline | Courses Completed                                                                                                    | Compulsory Courses Left                                                                                                    | Optional Courses Left                                                             |
|-----------------------------------------------|------------|----------------------------------------------------------------------------------------------------|----------------------------------------------------------------------------------------------------|-----------------------------------------------------------------------------------|
| CIVL<br>Second Choice<br>MECH<br>Third Choice | BIOE       | (8) Math I (Calculus I); Math II (Calculus II);<br>Physics I; Physics II; Chemistry I;<br>Chemistry II; Engineering Design &<br>Graphics I; Statics; | (14) Programming; Writing I; Writing II;<br>Humanities I; Probability & Statistics;<br>Differential Equations; Electric Circuits;<br>Engineering Economics; Mechanics of<br>Materials; Fluid Mechanics; Dynamics;<br>Biology 1; Biology 2; Organic Chemistry;                | No courses left.                                                                  |
| Fourth Choice<br>CHEE                         |            | (8) Math I (Calculus I); Math II (Calculus II);<br>Physics I; Physics II; Chemistry I;<br>Chemistry II; Engineering Design &<br>Graphics I; Statics; | (12) Programming; Writing I; Writing II;<br>Probability & Statistics; Differential<br>Equations; Linear Algebra; Electric Circuits;<br>Thermodynamics I; Data Structures; Digital<br>Circuits; Circuit Analysis; Technical<br>Communications;                                | (1) Math IVA; Math IVB; (2) Design 2<br>(Mechanical); Design 2 (Electrical);      |
|                                               |            | (8) Math I (Calculus I); Math II (Calculus II);<br>Physics I; Physics II; Chemistry I;<br>Chemistry II; Engineering Design &<br>Graphics I; Statics; | (13) Programming; Writing I; Writing II;<br>Humanities I; Probability & Statistics;<br>Differential Equations; Electric Circuits;<br>Thermodynamics I; Fluid Mechanics; Fund.<br>of Environmental Eng; Fund. of Chemical<br>Eng; Industrial Chemistry; Organic<br>Chemistry; | (1) Math IVA; Math IVB;                                                           |
|                                               |            | (8) Math I (Calculus I); Math II (Calculus II);<br>Physics I; Physics II; Chemistry I;<br>Chemistry II; Engineering Design &<br>Graphics I; Statics; | (13) Programming; Writing I; Writing II;<br>Humanities I; Probability & Statistics;<br>Differential Equations; Electric Circuits;<br>Thermodynamics I; Engineering<br>Economics; Technical Communications;<br>Mechanics of Materials; Fluid Mechanics;<br>Dynamics;          | (1) Math IVA; Math IVB;                                                           |
|                                               |            | (8) Math I (Calculus I); Math II (Calculus II);<br>Physics I; Physics II; Chemistry I;<br>Chemistry II; Engineering Design &<br>Graphics I; Statics; | (12) Programming; Writing I; Writing II;<br>Probability & Statistics; Differential<br>Equations; Linear Algebra; Electric Circuits;<br>Thermodynamics I; Data Structures;<br>Systems Analysis; Digital Circuits; Circuit<br>Analysis;                                        | (1) Math IVA; Math IVB; (2) Design 2<br>(Mechanical); Design 2 (Electrical);      |
|                                               | ENVE       | (8) Math I (Calculus I); Math II (Calculus II);<br>Physics I; Physics II; Chemistry I;<br>Chemistry II; Engineering Design &<br>Graphics I; Statics; | (13) Programming; Writing I; Writing II;<br>Humanities I; Probability & Statistics;<br>Differential Equations; Electric Circuits;<br>Engineering Economics; Fluid Mechanics;<br>Biology 1; Biology 2; Geology 1; Organic<br>Chemistry;                                       | (1) Geology 2; Environmental Science Ele                                          |
|                                               | IENG       | (8) Math I (Calculus I); Math II (Calculus II);<br>Physics I; Physics II; Chemistry I;<br>Chemistry II; Engineering Design &                         | (9) Programming: Writing I; Writing II;<br>Probability & Statistics; Differential<br>Equations; Electric Circuits; Engineering                                                                                                    | (1) Math IVA; Math IVB; (2) Thermodynami<br>I; Fluid Mechanics; Dynamics; Digital |

Fig 4: Here on the left part of the screen student can enter his choices for the engineering programs in order of his priority. On the right of the screen, he can see for each engineering program how many courses he has completed, how many compulsory courses are left and how many optional courses are left. In the optional courses column, courses in same color represents a group of courses and the number in brackets that precedes it denotes the no. of courses left in the group.

#### **Change Password**

| Chan                  | ge your password |
|-----------------------|------------------|
| Old Password:         |                  |
| New Password:         |                  |
| Confirm new password: |                  |
|                       | Change Password  |

Fig 5: This is a screen where any user can change his password.

## **Program Coordinator's Dashboard**

|                                                            | NOVA SC     | COTIA<br>IVERSITIES |      |                  |
|------------------------------------------------------------|-------------|---------------------|------|------------------|
|                                                            | Eng         | ineering Programs   |      |                  |
|                                                            |             | Logout              | Home | IENG Coordinator |
| <ul> <li>See student da</li> <li>Export student</li> </ul> | ata<br>data |                     |      |                  |

Fig 6: For Each Program Coordinator, there is a separate dashboard. This figure represents dashboard of an Industrial Engineering Program Coordinator. Note that the menu items are user sensitive and new menu items appear depending upon the user. A program coordinator can see data of students placed in his discipline. Also he can export the existing data in excel format so that he may use the data for different analyses present in MS-Excel.

|             |             |               | Logout Home                   |      | IEI  | NG Co | oordinator   |
|-------------|-------------|---------------|-------------------------------|------|------|-------|--------------|
| Previous 12 | 2 Next »    |               |                               |      |      |       |              |
| Banner ID   | First Name  | Last Name     | Email                         | CGPA | EGPA | Place | Deficiencies |
| 10          | Megan       | Barteaux      | engineering@acadiau.ca        |      | 3.81 | IENG  | 0            |
| 100201      | Luke        | Carmichael    | luke_carmichael99@hotmail.com |      | 4.15 | IENG  | 0            |
| 102         | Tao         | Wu            | engineering@acadiau.ca        |      | 3.31 | IENG  | 0            |
| 104605      | Lucas       | Ramsay        | rstanley@upei.ca              |      | 3.77 | IENG  | 4            |
| 104634      | Matthew     | Gill          | rstanley@upei.ca              |      | 2.29 | IENG  | 6            |
| 20060040    | David       | Southall      | davesouthall@hotmail.com      |      | 3.29 | IENG  | 9            |
| 200701195   | Timothy     | MacIsaac      | eoguejio@stfx.ca              |      | 1.92 | IENG  | 7            |
| 200705748   | Liara       | Weiler        | eoguejio@stfx.ca              |      | 1.73 | IENG  | 4            |
| 200705754   | Robert      | Doucette      | eoguejio@stfx.ca              |      | 3.3  | IENG  | 0            |
| 32          | Qinghua     | Feng          | engineering@acadiau.ca        |      | 3.86 | IENG  | 0            |
| 506226      | Amy         | Thomas        |                               |      | 2.97 | IENG  | 14           |
| 56568       | Thomas      | Dale          | tdrolin@hotmail.com           |      | 1.99 | IENG  | 3            |
| 57887       | Andrew      | Lynds         | lyndsa@nsac.ca                |      | 4.06 | IENG  | 0            |
| 57918       | Matthew     | Richards      | richardsm@nsac.ca             |      | 4.12 | IENG  | 0            |
| 61          | Mark        | Metcalfe      | engineering@acadiau.ca        |      | 2.9  | IENG  | 0            |
| 80          | Toru        | Sakashita     | engineering@acadiau.ca        |      | 2.32 | IENG  | 0            |
| 97724       | Mandy       | McKenna       | rstanley@upei.ca              |      | 3.72 | IENG  | 0            |
| 99412       | Seyed Ahmad | Sadegh Samimi | nima.samimi@yahoo.com         |      | 3.09 | IENG  | 2            |
| A00068176   | Ahmed       | Al Lahham     | ahmedlahham@hotmail.com       |      | 1.35 | IENG  | 0            |
| A00263113   | Kyle        | Bateman       | kylebateman@gmail.com         |      | 2.33 | IENG  | 1            |
|             |             | 101.0         |                               |      |      |       | _            |

#### Student Data

Fig 7: Here the program coordinator can see data of Students briefly. Clicking the banner ID opens a new tab for viewing student data in details.

## **Student Details for Program Coordinators**

|                                 | _           | Logout      | Home | IENG Coordinator |
|---------------------------------|-------------|-------------|------|------------------|
|                                 |             |             |      |                  |
| Banner ID                       | 104634      |             |      |                  |
| First Name                      | Matthew     |             |      |                  |
| Last Name                       | Gill        |             |      |                  |
| Email                           | rstanley@up | ei.ca       |      |                  |
| EGPA                            | 2.29        |             |      |                  |
| CGPA                            |             |             |      |                  |
| Course Name                     | Mark        | Repeat Mark |      |                  |
| Math I (Calculus I)             | 50          |             |      |                  |
| Math II (Calculus II)           | 51          |             |      |                  |
| Physics I                       | 61          |             |      |                  |
| Physics II                      | 56          |             |      |                  |
| Chemistry I                     | 72          |             |      |                  |
| Chemistry II                    | 63          |             |      |                  |
| Engineering Design & Graphics I | 73          |             |      |                  |
| Statics                         | 55          |             |      |                  |
| Programming                     | 53          |             |      |                  |

Fig 8: Here the program coordinator can see details of a student including his marks in different courses.

#### **Export Student Data for Program Coordinators**

| Opening IENG_11-16-2               | 2009.csv                                                         |
|------------------------------------|------------------------------------------------------------------|
| You have chosen to                 | open                                                             |
| 🐴 IENG_11-16-2                     | 009.csv                                                          |
| which is a: Mic<br>from: http://lo | crosoft Office Excel Comma Separated Values File<br>calhost:5000 |
| What should Firefo                 | do with this file?                                               |
| Open with                          | Microsoft Office Excel (default)                                 |
| Save File                          |                                                                  |
| Do this <u>a</u> utor              | matically for files like this from now on.                       |
|                                    |                                                                  |
|                                    | OK Cancel                                                        |

Fig 9: This figure shows student data download screen. By clicking on export student data link on the dashboard, the program coordinator can download the data in Excel format to do further analysis with the data

## AU Director's Dashboard

| ASSOCIATED UNIVE                                                 | ing Programs |      |               |  |
|------------------------------------------------------------------|--------------|------|---------------|--|
|                                                                  | Logout       | Home | ACAD Director |  |
| See student data<br>Export student data (Takes around 10 minutes | to process)  |      |               |  |

Fig 10: This shows AU Director's Dashboard. Here again for an AU Director's dashboard, see student data and export student data options are present. See student data screen is same as Program Director's see student data screen. But as an AU director has got the privilege of editing student's records, the student details screen is different.

# **Student Details Screen for AU Directors**

|                |                  | Logout H                        | ome  | ACA        | AD Director                |      |             |
|----------------|------------------|---------------------------------|------|------------|----------------------------|------|-------------|
|                |                  |                                 |      |            |                            |      |             |
| Submit Values  |                  |                                 |      |            |                            |      |             |
| Banner ID      | 1                | Course                          | Mark | Repeat Mar | k Course                   | Mark | Repeat Mark |
| EGPA           | 1.35             | Math I (Calculus I)             | F    | С          | Engineering Economics      |      |             |
| CGPA           |                  | Math II (Calculus II)           | F    | A-         | Technical Communications   |      |             |
| First Name     | Mazen Ibrahim    | Physics I                       | С    |            | Mechanics of Materials     |      |             |
| Last Name      | Abu Baker        | Physics II                      |      |            | Fluid Mechanics            | C+   |             |
| Email          | engineering@acac | Chemistry I                     | D+   | B-         | Dynamics                   |      |             |
| First Choice   | CHEE -           | Chemistry II                    | D-   | C+         | Design 2 (Mechanical)      |      |             |
| Second Choice  | No Choice 🔻      | Engineering Design & Graphics I | C-   |            | Design 2 (Electrical)      |      |             |
| Third Choice   | No Choice 🔻      | Statics                         | D    | F          | Data Structures            |      |             |
| Fourth Choice  | No Choice 🔻      | Programming                     | D    |            | Systems Analysis           |      |             |
| Fifth Choice   | No Choice 🔻      | Writing I                       | A-   |            | Digital Circuits           |      |             |
| Course Name    | Mark Repeat Mar  | k Writing II                    | A-   |            | Circuit Analysis           |      |             |
| Submit Values  |                  | -<br>Humanities I               | B-   |            | Biology 1                  |      |             |
| Cubinit Falaco |                  | Humanities II                   |      |            | Biology 2                  |      |             |
|                |                  | Probability & Statistics        |      |            | Geology 1                  |      |             |
|                |                  | Differential Equations          | С    |            | Geology 2                  |      |             |
|                |                  | Math IVA                        | C+   |            | Environmental Science Elec |      |             |
|                |                  | Math IVB                        |      |            | Fund, of Environmental Eng |      |             |
|                |                  | Linear Algebra                  |      |            | Fund, of Chemical Eng      | С    |             |
|                |                  | Electric Circuite               | C    |            | Industrial Chemistry       | Δ-   |             |
|                |                  | Thermodynamics I                | -    |            | Organic Chemistry          | C-   |             |

Fig 11: This figure shows student details as shown to AU Directors. Here an AU Director has got the privilege to edit student's records also.

## **Export Student Data for AU Directors**

| Opening ACAD_11-16-2009.csv                                                                   |
|-----------------------------------------------------------------------------------------------|
| You have chosen to open                                                                       |
| ACAD_11-16-2009.csv                                                                           |
| which is a: Microsoft Office Excel Comma Separated Values File<br>from: http://localhost:5000 |
| What should Firefox do with this file?                                                        |
| Open with Microsoft Office Excel (default)     ▼                                              |
| Save File                                                                                     |
| Do this automatically for files like this from now on.                                        |
|                                                                                               |
| OK Cancel                                                                                     |

Fig 12: This figure shows student data download screen. By clicking on export student data link on the dashboard, the AU Director can download the data in Excel format to do further analysis with the data

#### Associate Dean's Dashboard

| NOVA Se Associated un                                                                                                    | COTIA<br>NIVERSITIES<br>gineering Programs                                  |                                              |                                                                                                    |
|----------------------------------------------------------------------------------------------------|-----------------------------------------------------------------------------|----------------------------------------------|----------------------------------------------------------------------------------------------------|
|                                                                                                    | Logout                                                                      | Home                                         | Associate Dean                                                                                                    |
| Manage models     Assignment of placement     Add data from spread sheet. Instructions     Import usually takes 15-20 mins to finish     please don't over write over an existing in     Smaller Import     Export student data     Trigger update of CGPA and deficiency ca     Create New Users. | s: Copy csv file to C:/Us<br>on an avg computer. F<br>nport.<br>alculation. | sers/uk/Documents/l<br>Please be patient. Th | NetBeansProjects/Information_Systems/Formatted_Data.csv and click this<br>he import can't be undone for the time being. No updation is currently poss |

Fig 13: This figure shows the Associate Dean's Dashboard. The Manage Models link is used to get a strong backend control on all the records present in all the models in the database. Assignment of placement link is used to place students into different disciplines. The next two links are used to import data into the database. Export student data is used to export all of the student's data of all AUs in one excel file for further analysis. Create new users link is used to create new users with different privileges (AU directors and Program Coordinators).

#### Manage Models: Student

| A SCOTIA             |                                                                |                |
|----------------------|----------------------------------------------------------------|----------------|
| Engineering Programs |                                                                |                |
| Logout               | Home                                                           | Associate Dean |
|                      |                                                                |                |
|                      | A SCOTIA<br>TED UNIVERSITIES<br>Engineering Programs<br>Logout | Logout Home    |

Fig 14: This figure shows the functions developed for each model. For each model, functions like Browse, Create, Delete, Edit, Merge, Search and Show are created. In this figure, student model is shown.

#### **Browse Students**

|           |                    |                      |      |              | Log            | out                   |               | Home              | As                                | sociate D | ean       |              |                |      |      |        |
|-----------|--------------------|----------------------|------|--------------|----------------|-----------------------|---------------|-------------------|-----------------------------------|-----------|-----------|--------------|----------------|------|------|--------|
| Cgpa Egpa | Academic<br>status | All party<br>updated | Au   | Deficiencies | Final<br>place | Place<br>last<br>year | Place<br>year | Requested<br>year | Status                            | Banner ID | User      | Wait<br>list | Waiting<br>for | Show | Edit | Delete |
| 4.3       | Hold               |                      | DAL  | 0            | Hold           |                       | 2011          | 2010              |                                   | B00506205 | B00506205 |              |                | Show | Edit | Delete |
| 4.3       | Admit              |                      | DAL  | 1            | ELEC           |                       | 2009          | 2008              | Deferred:<br>Concurrent<br>degree | B00466541 | B00466541 |              |                | Show | Edit | Delete |
| 4.26      | Placed             |                      | UPEI | 9            | MECH           |                       | 2010          | 2010              | Fall 2011                         | 103321    | 103321    |              |                | Show | Edit | Delete |
| 4.24      | Placed             |                      | DAL  | 12           | ENVE           |                       | 2010          | 2010              |                                   | B00512254 | B00512254 |              |                | Show | Edit | Delete |
| 4.23      | Admit              |                      | DAL  | 3            | MECH           |                       | 2009          | 2009              | Switch to<br>MECH<br>2009-01-09   | B00498211 | B00498211 |              |                | Show | Edit | Delete |
| 4.22      | Admit              |                      | DAL  | 1            | ELEC           |                       | 2009          | 2009              |                                   | B00486141 | B00486141 |              |                | Show | Edit | Delete |
| 4.21      | Placed             |                      | DAL  | 13           | ELEC           |                       | 2010          | 2010              |                                   | B00313440 | B00313440 |              |                | Show | Edit | Delete |

Fig 15: This figure shows the screen of Browse Students. Here the Associate Dean can briefly check student's records. Also, for each record, he has the option of viewing it (show), editing it or deleting it.

# Search Students

|                   |                                                                                                    | Logout | Home | Associate Dean |
|-------------------|----------------------------------------------------------------------------------------------------|--------|------|----------------|
| Copa              |                                                                                                    |        |      |                |
| Eopa              |                                                                                                    |        |      |                |
| Academic status   |                                                                                                    |        |      |                |
| All party updated | False -                                                                                                    |        |      |                |
| Au                | DAL -                                                                                                    |        |      |                |
| Deficiencies      |                                                                                                    |        |      |                |
| Final place       |                                                                                                    |        |      |                |
| Place last year   |                                                                                                    |        |      |                |
| Place year        |                                                                                                    |        |      |                |
| Requested year    |                                                                                                    |        |      |                |
| Status            |                                                                                                    |        |      |                |
| Banner ID         | ·                                                                                                    |        |      |                |
| Jser              | admin 👻                                                                                                    |        |      |                |
| Nait list         |                                                                                                    |        |      |                |
| Waiting for       |                                                                                                    |        |      |                |
| Vull Fields:      | Cgpa<br>Egpa<br>Academic status<br>All party updated<br>Au<br>Deficiencies<br>Final place<br>Place last year<br>Place year<br>Requested year<br>Status<br>Banner ID<br>User<br>Waiting for |        |      |                |

Fig 16: In this screen, the Associate Dean can search for students on the basis of different values of different columns.

# Show Student

| NOVA S | SCOTIA<br>UNIVERSITIES<br>Engineering Programs |                                                                         |                                                                              |
|--------|------------------------------------------------|-------------------------------------------------------------------------|------------------------------------------------------------------------------|
|        | Logout                                         | Home                                                                    | Associate Dean                                                               |
|        |                                                |                                                                         |                                                                              |
|        |                                                |                                                                         |                                                                              |
|        |                                                |                                                                         |                                                                              |
|        |                                                |                                                                         |                                                                              |
|        | NOVA S                                         | NOVA SCOTIA<br>SSOCIATED UNIVERSITIES<br>Engineering Programs<br>Logout | NOVA SCOTIA<br>SSOCIATED UNIVERSITIES<br>Engineering Programs<br>Logout Home |

Fig 17: Looking for students to show using Ajax autocomplete.

| Edit<br>Attribute Value<br>Cgpa                                          |
|--------------------------------------------------------------------------|
| Attribute Value<br>Cgpa                                                  |
| Attribute Value<br>Cgpa                                                  |
| Cgpa                                                                     |
| F 440                                                                    |
| Egpa 4.19                                                                |
| Academic status Placed                                                   |
| All party updated                                                        |
| Au DAL                                                                   |
| Deficiencies 14                                                          |
| Final place CIVL                                                         |
| Place last year                                                          |
| Place year 2010                                                          |
| Requested year 2010                                                      |
| Status                                                                   |
| Banner ID B00501936                                                      |
| User B00501936                                                           |
| Wait list                                                                |
| Waiting for                                                              |
|                                                                          |
| Associated Records                                                       |
| • Au - DAI                                                               |
| Choices                                                                  |
| o 1-CIVL                                                                 |
| • 2 - MECH                                                               |
| O 3-MINR                                                                 |
| 0 5-ELEC                                                                 |
| Marks                                                                    |
| <ul> <li>B00501936 - Math I (Calculus I) - A</li> </ul>                  |
| <ul> <li>B00501936 - Math II (Calculus II) - A+</li> </ul>               |
| • B00501936 - Physics I - A                                              |
| O B00501936 - Chemistry I - A+                                           |
| • B00501936 - Chemistry II - A+                                          |
| <ul> <li>B00501936 - Engineering Design &amp; Graphics I - A+</li> </ul> |
| • B00501936 - Statics - A+                                               |
| <ul> <li>User - B00501936</li> </ul>                                     |
|                                                                          |
|                                                                          |

Fig 18: Showing details for a particular student. Also, associated records like AU, choices and marks are also shown in the screen. There is also an option to edit this record on top left of the screen.

# **Assignment of Placement**

| tudent         | A00306834         |                              | 10     | Deficiency | / cut-off |               |
|----------------|-------------------|------------------------------|--------|------------|-----------|---------------|
| GPA            | 3.32              |                              | 2010   | Assigned   | year      | Update Values |
| lame           | Daniel MacDona    | ld                           |        |            |           |               |
| Requested year | 2010              |                              |        |            |           |               |
| riority Place  |                   | Wait                         | Def    | iciencies  | Places I  | Left          |
| M              | ECH               | MECH                         |        | 5          | -6        |               |
| © c            | IVL               | CIVL                         |        | 6          | -9        |               |
| © c            | HEE               | CHEE                         |        | 7          | 7         |               |
| © м            | INR               | O MINR                       |        | 6          | -2        |               |
| © E            | NVE               | © ENVE                       |        | 7          | -5        |               |
| © N            | one               | None                         |        |            |           |               |
|                |                   |                              |        |            |           |               |
| tatus Pending  | 9                 |                              |        |            |           |               |
|                |                   |                              |        |            |           |               |
| lotes          |                   |                              |        |            |           |               |
|                | _                 |                              |        |            |           |               |
| Place Studen   | it                |                              |        |            |           |               |
| Previous 1.2   | 111 112 113 114 1 | 15 116 117 118 119 535 536 N | lovt » |            |           |               |

Fig 19: In this screen, the students are placed depending upon their no. of deficiencies and places left in their preferred options.

# **Export Student Data for Associate Dean**

| Opening Associate_Dean_11-17-2009.csv                                                         |
|-----------------------------------------------------------------------------------------------|
| You have chosen to open                                                                       |
| 🔄 Associate_Dean_11-17-2009.csv                                                               |
| which is a: Microsoft Office Excel Comma Separated Values File<br>from: http://localhost:5000 |
| What should Firefox do with this file?                                                        |
| ○ <u>O</u> pen with Microsoft Office Excel (default)                                          |
| Save File                                                                                     |
| Do this automatically for files like this from now on.                                        |
|                                                                                               |
| OK Cancel                                                                                     |
|                                                                                               |

Fig 12: This figure shows all students information download screen.

## **Create New Users**

| ASSOCIATED                                                                                                    | Engineering Programs                        |                    |                |  |
|----------------------------------------------------------------------------------------------------|---------------------------------------------|--------------------|----------------|--|
|                                                                                                    | Logout                                      | Home               | Associate Dean |  |
| Create Account Login ujiwal Email ujiwal@ujiwalkumar.com Password Confirm Password First Name                                 | Password streng<br>passwords match. Go ahea | nth: Better<br>ad! |                |  |
| ujjwal<br>Last Name<br>kumar<br>☑ I am a student (Check this if you are a st<br>☑ I accept the Terms of Conditions<br>Sign up | udent).                                     |                    |                |  |

Fig 21: This screen is used to create new user credentials.